# МЕТОДИЧЕСКИЕ РЕКОМЕНДАЦИИ ПО РАБОТЕ С ПОРТАЛОМ ДИСТАНЦИОННОГО ОБУЧЕНИЯ

### 1. Вход на дистанционный портал

1. Заходим на портал дистанционного обучения (http://midpo.magtu.ru/)

2. В правом верхнем углу нажимаем кнопку «Вход».

| and the second second se |                                                                                                    | 0 |
|----------------------------------------------------------------------------------------------------|----------------------------------------------------------------------------------------------------|---|
|                                                                                                    | Портал дистанционного обучения ИДПОиКИ<br>"Горизонт"                                                                                    | 0 |
|                                                                                                    | Новости сайта                                                                                                    |   |
|                                                                                                    | Динтун дин сириантонай ИДПО «Перемонт» в Эконороная Анбликтичным унотехным<br>ст. Нагальн Пидпоческов - челеция, 22 декраля 2024, 08-46 |   |
|                                                                                                    | Packanise clystreet                                                                                                    |   |
|                                                                                                    | Нения прилоднея инструкция для достугия к Элинтронес-библиктичение систимал                                                             |   |
|                                                                                                    | 🚽 Zintore 265 Westplezenpel                                                                                                    |   |
|                                                                                                    | Tecnoseee crame<br>Oficiality in the original                                                                                           |   |
|                                                                                                    | Herppywave no patiens c calinos partraequeseen naporaasi<br>er Sparr Der ahme - re-esansein, 24 sarra 2024 (2024)                       |   |
|                                                                                                    | Weinderstein Ortganzussenen<br>Witzull, Weindersenannfar,<br>Ageren – Weintersteinen,                                                   |   |
|                                                                                                    | Part & Megawara, NO Joyas 1071, 1127, 1100<br>Tamogone: IIIII, 421-523<br>IIIIIII, 421-523                                              |   |
|                                                                                                    | C-mail: Nagoodimagkuta<br>Reama padama (+24405110005700 D+/1+                                                                           |   |
|                                                                                                    | Environmente Anago: Technologia Haranan Bangaranan                                                                                      |   |

3. Вводим имя пользователя («Логин») и пароль («Пароль») и кликаем по кнопке «Вход»

| ГОРИЗОНТ                          |
|-----------------------------------|
| Логин или адрес электронной почты |
| Пароль                            |
| Вжад                              |
| Забыра пароль)                    |
| Management and the Providence     |

4. В верхнем меню кликаем по разделу «Мои курсы». Отобразиться список программ, по которым Вы проходите обучение.

| Мои курсы                                      |                               |
|------------------------------------------------|-------------------------------|
| Обзор курсов                                   |                               |
| Bot (spowe ceptrato) = ) Halfne                | Упорядочить по названию курса |
|                                                |                               |
| Демонстрационный курс<br>Демонстрационный курс |                               |
| 1                                              |                               |

5. При переходе в курс, с левой стороны отображается панель с разделами/дисциплинами курса, для быстрого перехода.

| Влачало Личний кабинет Мон курсы                                                   |                                                                  | •            |
|------------------------------------------------------------------------------------|------------------------------------------------------------------|--------------|
| Odsupen                                                                            | Демонстрационный курс                                            |              |
| спортники транны, решил.<br>Компетенции учителя в соот<br>Медуль 3. Профессивналык | Э Общее Ри                                                       | ивернуть вся |
| Модуль 8. Оказание первой<br>Итогоное тестирование                                 | Э Физическая культура и спортивное мастерство                    |              |
| Торіс 7<br>1.3 Вопросы желкомпческой<br>Оп-Line семинар                            | Спортивные травмы, реабилитация.                                 |              |
| Регистрационные данные<br>Горіє 11                                                 | Компетенции учителя в соответствии с требованиями                |              |
|                                                                                    | Модуль 3. Профессиональные стандарты в образовате<br>организации | льной        |
|                                                                                    | 📎 Модуль 8. Оказание первой медико-санитарной помо               | щи           |
|                                                                                    | Э Итоговое тестирование                                          |              |

# 2. Для добавления файла при ответе на задание с ответом в виде файла

- 1. Практические задания помечены иконкой
- 2. Переходим в задание и нажимаем на кнопку «Добавить ответ на

**[**↑]

#### задание»

Демонстрационный курс / Демонстрационный курс / Модуль 3. Профессиональные стандарты в образовательной организации / Практическое задание

# 🕞 Практическое задание

| <ol> <li>Откройте файл в текстовом редакторе</li> <li>Выполните задание</li> <li>Прикрепите файл.</li> <li>Задание ПС.docx</li> <li>22 ноября 2016. 05:56</li> </ol> | Краткая инструкция:                    |                       |  |
|----------------------------------------------------------------------------------------------------|----------------------------------------|-----------------------|--|
| <ol> <li>2. Выполните задание</li> <li>3. Прикрепите файл.</li> <li>Вадание ПС.docx</li> <li>22 ноября 2016. 05:56</li> </ol>                                        | 1. Откройте файл в текстовом редакторе |                       |  |
| 3. Прикрепите файл.                                                                                                    | 2. Выполните задание                   |                       |  |
|                                                                                                    | 3. Прикрепите файл.<br>Задание ПС.docx | 22 ноября 2016, 05:56 |  |

Состояние ответа

Добавить ответ на задание

| Номер попытки                  | Попытка 1.                            |
|--------------------------------|---------------------------------------|
| Состояние ответа на<br>задание | Ответы на задание еще не представлены |
| Состояние оценивания           | Не оценено                            |

3. Файл с ответом можно добавить двумя способами:

1. путем переноса файла с компьютера в область загрузки

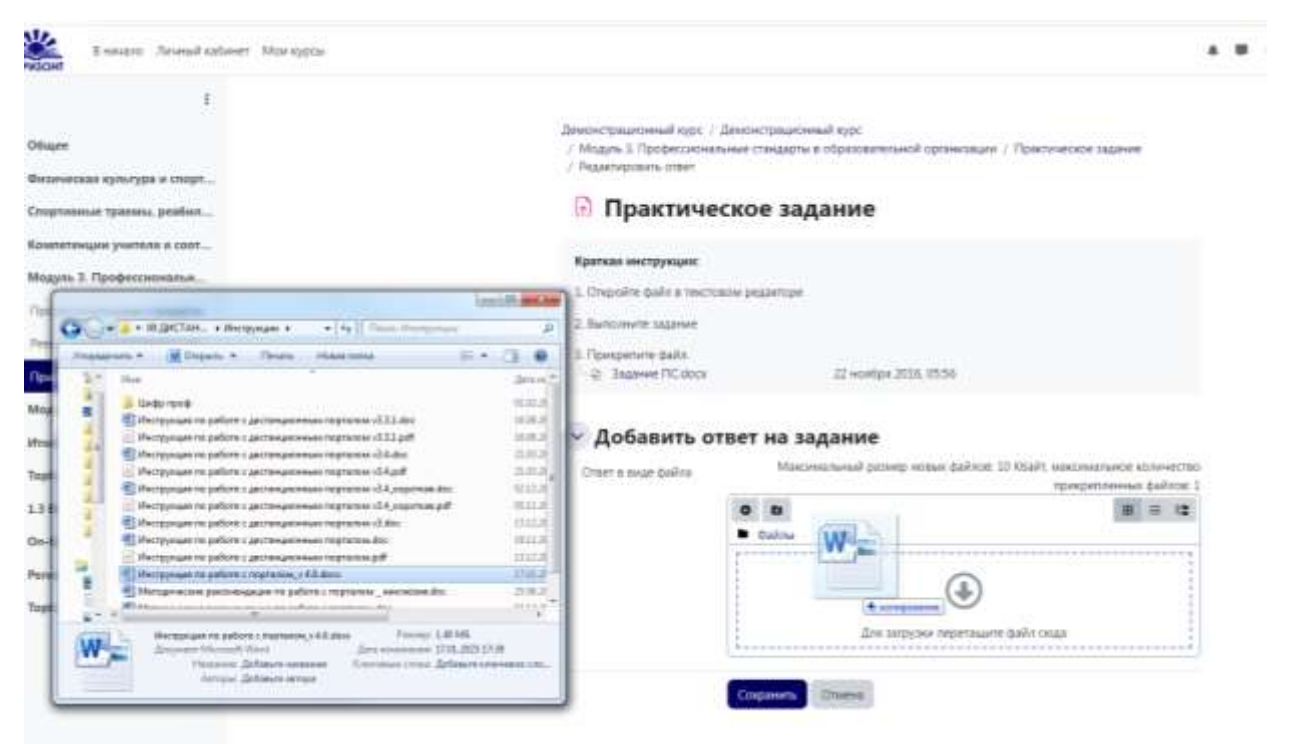

2. Кликаем левой кнопкой мыши по полю загрузки в открывшемся окне выбираем пункт «Загрузить файл», далее «Выбрать файл» и в открывшемся окне проводника находим файл на вашем компьютере, выделяем его и нажимаем «Открыть»

| Arozaverna Arop<br>Noraverna Arop<br>Noraverna Arop                                                                                                    |                                                                                                    |                                                                                                    | 6 bron                                                                                       |                                                                      |                              |      |
|----------------------------------------------------------------------------------------------------|----------------------------------------------------------------------------------------------------|----------------------------------------------------------------------------------------------------|----------------------------------------------------------------------------------------------|----------------------------------------------------------------------|------------------------------|------|
| Account of a second of a second of a      |                                                                                                    |                                                                                                    | G at a betremen s                                                                            | • 49                                                                 | Trust Bullautter             |      |
| <ul> <li>№ Файлы на сервере</li> <li>№ Недзено</li> <li>№ Спользованные файлы</li> <li>Выберите файл</li> <li>Выберите файлы</li> <li>Выберите файлы</li> <li>Выберите файлы</li> <li>Выберите дайла не выбран</li> <li>№ не файле</li> <li>№ не файле</li> <li>№ не файле</li> <li>№ не файле</li> <li>№ не файле</li> <li>№ не файле</li> </ul>                                                                                                    | Денсь<br>/ Мо<br>/ Рез<br>Выбор файла                                                                                                    | птрационный курс / Деконстрационный к<br>дукь 3. Профессиональные стандарчы в обу<br>актировать ответ | BufGnUTEKN<br>Ongester deliverency, vrsifier typocer<br>Seates<br>Enformation<br>Terforement | трать фойны и сториторовани и<br>Документа<br>Собластво<br>Гобластво | e no navez, gane e Approve ( | 1000 |
| Автор 4 Оприл. Оприл. Опри. Оприл. Опри. Опри. Опри. Опри. Опри. Опри. Опри. Опри. Опри. Опри. Опри. Опри. Опри. Опри. Опри. Опри. Опри. Опри. Опри. Опри. Опри. Опри. Опри. Опри. Опри. Опри. Опри. Опри. Опри. Опри. Опри. Опри. Опри. Опри. Опри. Опри. Опри. Опр | <ul> <li>ту Файлы на сервере</li> <li>Недзено<br/>использованные файлы</li> <li>Варухить файл</li> <li>Варухить файлы</li> <li>Мои личные файлы</li> </ul> | Блажёние<br>2 Выберите файт Файл не выбран<br>Сохранить как                                           | 3<br>Here desires                                                                            |                                                                      | fice quelous (*.*)           |      |
| Пользователь ДПО10 на файлов: 1 на так                                                                                                    |                                                                                                    | Автор                                                                                                 |                                                                                              |                                                                      | Onguna On                    |      |
| Выберите лиценских 😦                                                                                                    |                                                                                                    | Пользователь ДПО10                                                                                    |                                                                                              | is Quéron: 1                                                         |                              |      |
| The terms on the second second s                                                                                                    |                                                                                                    | Выберите лицеконю 🕢                                                                                   |                                                                                              | 2 · · · · · · · ·                                                    |                              |      |
| are these arthreticals                                                                                                    |                                                                                                    | все права защищены                                                                                    |                                                                                              | -                                                                    |                              |      |

4. После загрузки файла, необходимо подтвердить изменения, щёлкнув по кнопке «Сохранить»

# 🕞 Практическое задание

#### Краткая инструкция:

10 A

- 1. Откройте файл в текстовом редакторе
- 2. Выполните задание
- 3. Прикрепите файл.
- \_\_\_\_\_ Задание ПС.docx 22 ноября 2016, 05:56

### Добавить ответ на задание

Ответ в виде файла

Максимальный размер новых файлов: 10 Кбайт, максимальное количество

| г в виде файла |                  | прикрепленных файлов: 1 |
|----------------|------------------|-------------------------|
|                |                  | ⊞ ≔ t <b>:</b>          |
|                | • Файлы          |                         |
|                | new 1 (2).txt    |                         |
|                | Сохранить Отмена |                         |

### 2. Тестирование

1. Тесты обозначаются иконкой

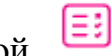

2. Перейдите на страницу с тестом. Ознакомитесь с инструкцией и условиями прохождения теста. Нажмите кнопку «Попытка теста»

Демонстрационный курс / Демонстрационный курс / Итоговое тестирование / Итоговый тест

# 🗉 Итоговый тест

#### Краткая инструкция:

1) Ответе на вопросы теста

2) Внизу страницы вопросов нажмите "Закончить попытку"

 Убедитесь что вы не пропустили вопрос (все квадраты в левом верхнем углу сайта стали серого цвета), при необходимости перейдите на вопрос и ответе на него.

 Нажмите на кнопку "Отправить все и завершить тест", подтвердите свое решение в дополнительном окне.

5) В верху страницы отобразится результаты прохождения теста. При наборе более 60% верных ответов тест считается пройденным.

6) В случае неудовлетворительного результата, вернитесь на страницу курса и пройдите тест еще раз.

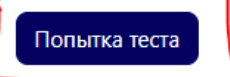

Ограничение по времени: 1 ч.

Метод оценивания: Высшая оценка

3. Ответе на вопросы теста, выделяя нужные ответы. С правой стороны имеется навигация по тесту, для быстрого перехода между вопросами. Для тестов с ограничением времени наверху отображается таймер.

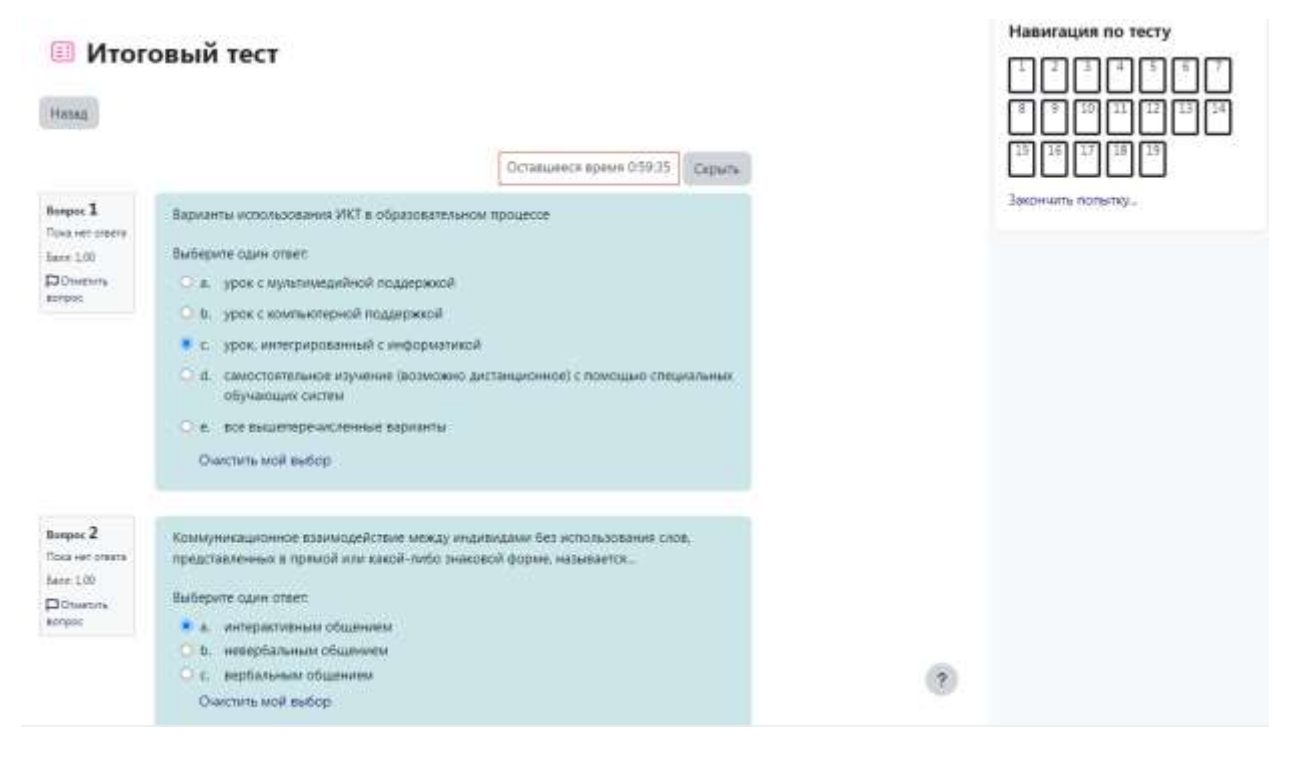

4. После того как ответите на все вопросы внизу страницы нажмите на

ктопку «Закончить попытку...»

| Пока нет ответа      | должности «учитель» (в соответствии с требованиями профессионального стандарта<br>«Пелагог»):                                                                                                    |
|----------------------|----------------------------------------------------------------------------------------------------|
| 🛱 Отметить<br>вопрос | Выберите один ответ:                                                                                                    |
|                      | <ul> <li>а. высшее образование или среднее профессиональное образование в рамках укрупненных групп направлений подготовки высшего образования и специальностей среднего профессионального образования "Образование и педагогические науки" или в области, соответствующей преподаваемому предмету, либо высшее образование или среднее профессиональное образование и дополнительное профессиональное образование по направлению деятельности в образовательной организации</li> <li>высшее образование в рамках укрупненных групп направлений подготовки высшего образования "Образование и педагогические науки"</li> <li>с. среднее профессиональное образование и педагогические науки"</li> <li>с. среднее профессиональное образование и дополнительное профессиональное образование по направлению деятельности в образование и дополнительное профессиональное образование и педагогические науки"</li> </ul> |

5. Проверти, что Вы не пропустили ни один вопрос (в графе состояние в случае не выделенного ни одного ответа отображается «Пока нет ответа».

## Итоговый тест Результат попытки

| Bonpoc | Состояние        |
|--------|------------------|
| 1      | Ответ сохранен   |
| 2      | Ответ сохранен   |
| 3      | Ответ сохранен   |
| 4      | Ответ сохранен   |
| 5      | Пока нет ответа. |
| 6      | Ответ сохранен   |
| 7      | Ответ сохранен   |
| 8      | Ответ сохранен   |
| 9      | Ответ сохранен   |

Для продолжения нажмите «Отправить все и завершить тест», в случае

необходимости вернитесь к тесту нажав «Вернутся к попытке»

| 16 | Ответ сохранен                                                                                   |
|----|--------------------------------------------------------------------------------------------------|
| 17 | Пока нет ответа                                                                                  |
| 18 | Ответ сохранен                                                                                   |
| 19 | Ответ сохранен                                                                                   |
|    | Вернуться к попытке<br>Эта попытка должна быть отправлена до понедельник, 20 января 2025, 07:06. |
|    | Отправить все и завершить тест                                                                   |

6. Еще раз подтвердите нажатием кнопки «Отправить все и завершить

тест»

| Отправить все свои ответы и закончить? ×                                    |
|-----------------------------------------------------------------------------|
| После отправки Вы больше не сможете изменить свои ответы на<br>эту попытку. |
| Вопросы без ответа: 4                                                       |
|                                                                             |
| Отмена Отправить всё и завершить тест                                       |

7. Сразу после отправки, отобразятся результаты тестирования

# 🗉 Итоговый тест

| Состояние   | Завершены                              |
|-------------|----------------------------------------|
| Тест начат  | понедельник, 20 января 2025, 06:06     |
| Завершен    | понедельник, 20 января 2025, 06:14     |
| Затраченное | 8 мин. 10 сек.                         |
| время       |                                        |
| Баллы       | 5,00/19,00                             |
| Оценка      | <b>2,63</b> из 10,00 ( <b>26,32</b> %) |
| Отзыв       | Не зачтено                             |